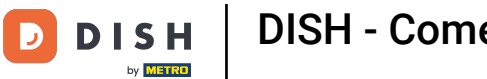

Benvenuto nella dashboard di DISH . In questo tutorial ti mostriamo come effettuare il downgrade del tuo pacchetto DISH.

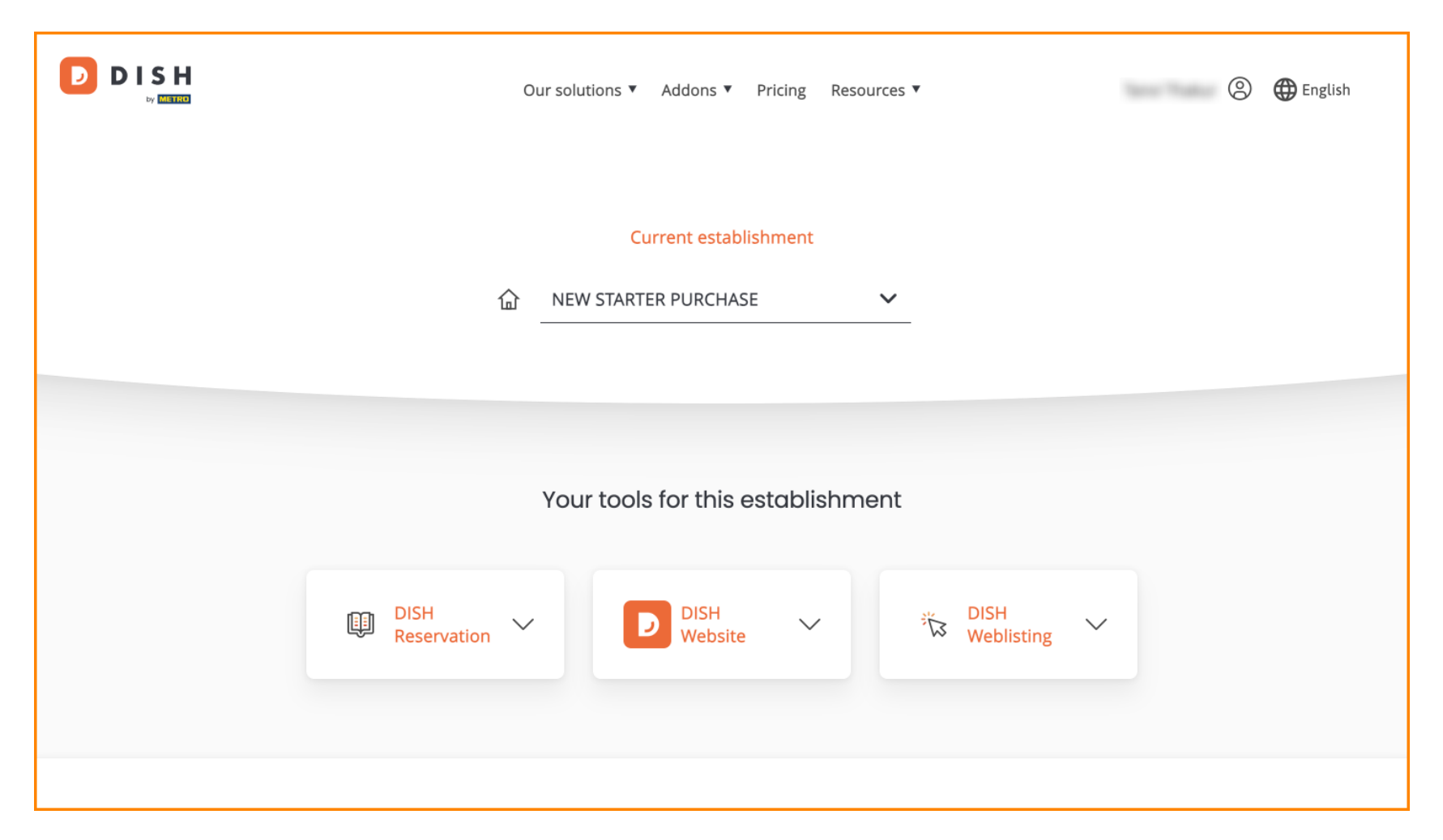

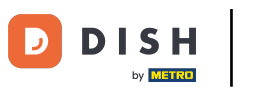

Per prima cosa, vai al tuo profilo .

| Our sol             | lutions ▼ Addons ▼ Pricing | Resources ▼       | Eng   | lish |
|---------------------|----------------------------|-------------------|-------|------|
|                     | Current establishment      |                   |       |      |
| 습 <u>NE</u>         | W STARTER PURCHASE         | ~                 |       |      |
|                     |                            |                   |       |      |
| You                 | ur tools for this establis | shment            |       |      |
| DISH<br>Reservation | DISH<br>Website            | 炭 DISH<br>Weblist | ing 🗸 |      |
|                     |                            |                   |       |      |

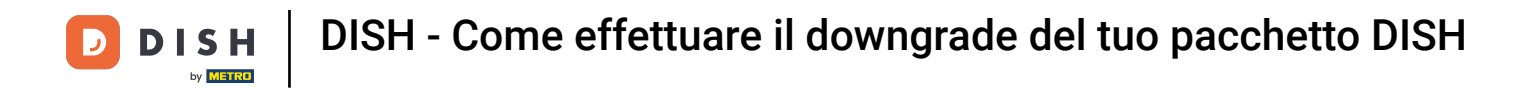

Then select My Establishments to open the settings for your establishment.

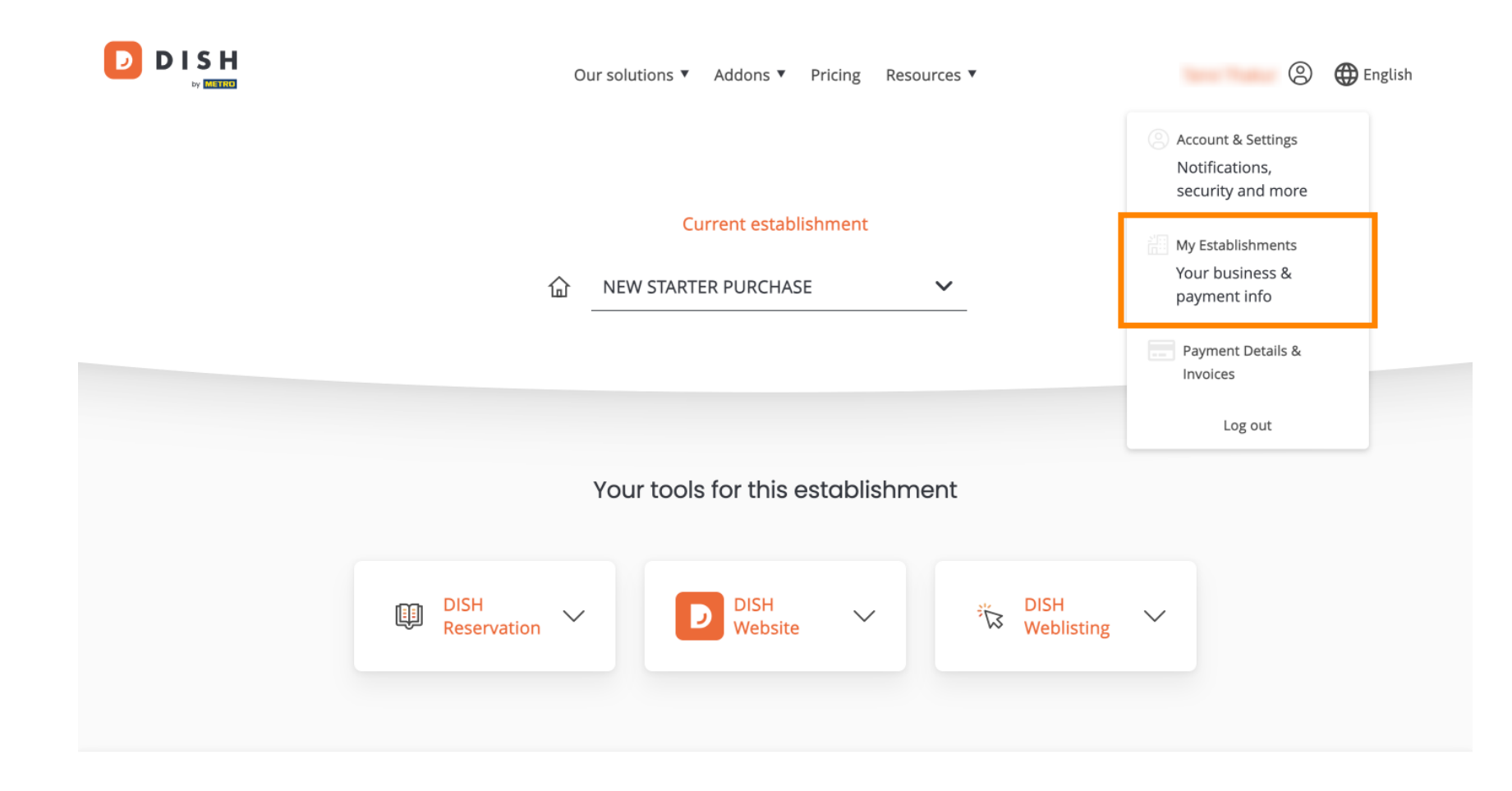

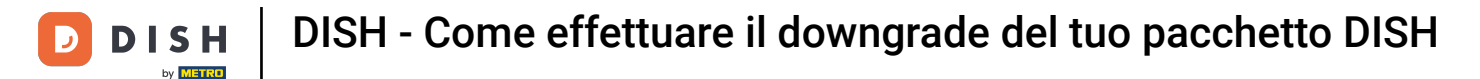

### Successivamente clicca su I MIEI ABBONAMENTI per aprire la panoramica del tuo abbonamento.

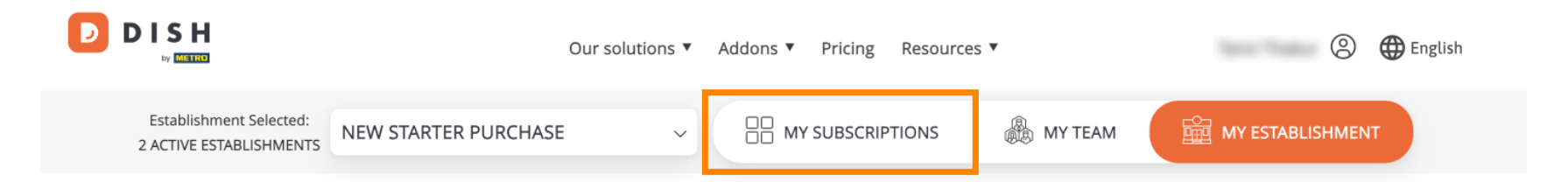

## Manage the establishment information

| Establishment information                  |            |
|--------------------------------------------|------------|
| Establishment Name                         |            |
| New starter purchase<br>Establishment Type |            |
| Foodtruck                                  |            |
| Address line 1                             |            |
| metro str 1                                |            |
| Postal Code                                | City       |
| 40217                                      | dusseldorf |

Now click on Manage subscription to start managing your current subscription.

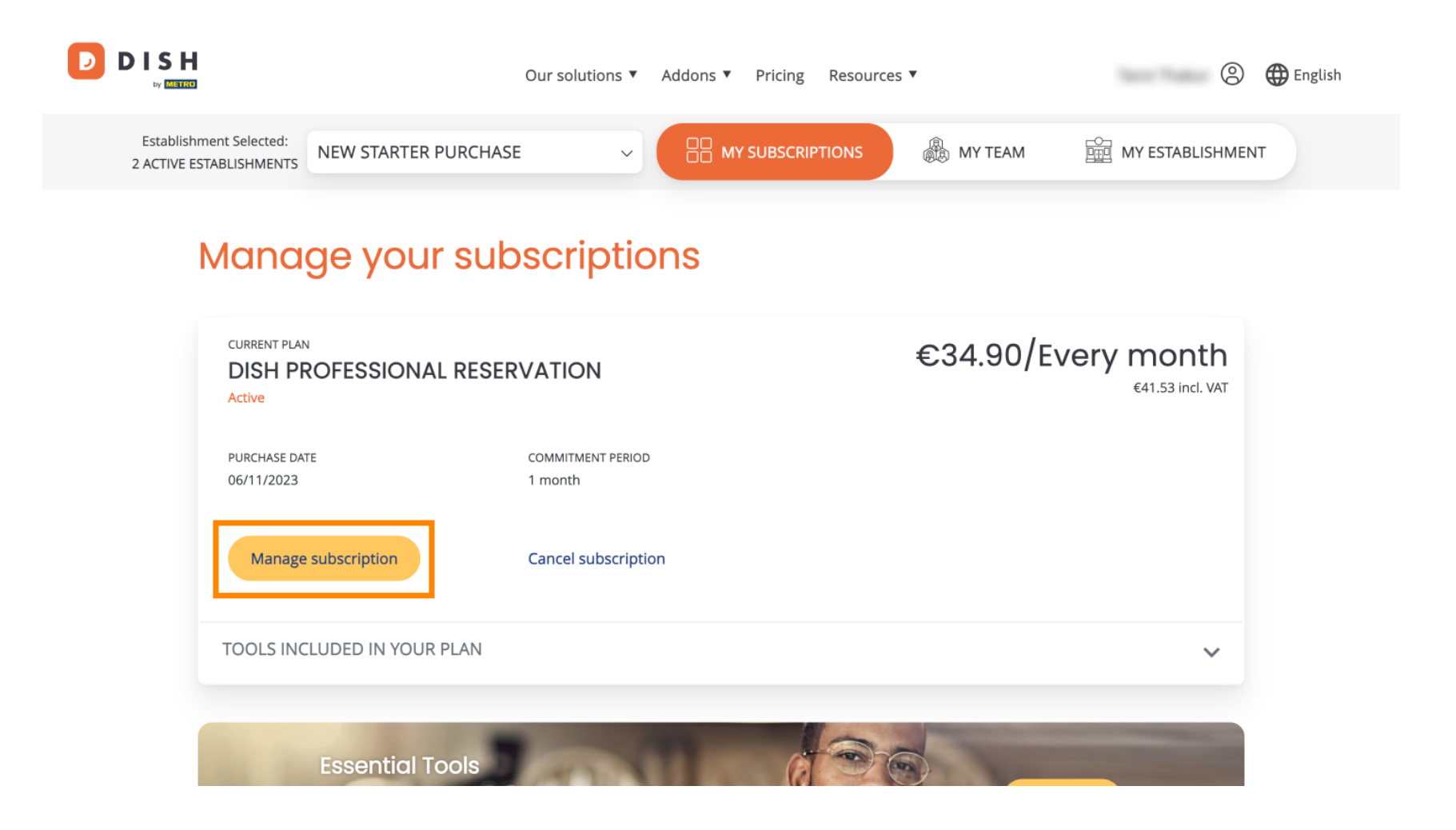

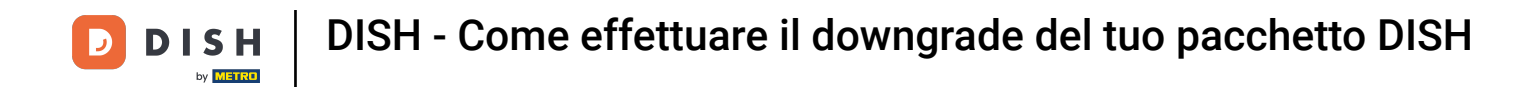

D

All the DISH bundles will then be displayed. If you want to change the establishment you are going to manage the subscription of, use the drop-down menu and select your preferred establishment.

| Our solutions <b>v</b> | Addons ▼ | Pricing | Resources ▼ |   | 9 | 🕀 English |
|------------------------|----------|---------|-------------|---|---|-----------|
| Yc                     | ur estab | lishmei | nt          |   |   |           |
| New starter purchase   |          |         |             | ~ |   |           |
|                        |          |         |             |   |   |           |

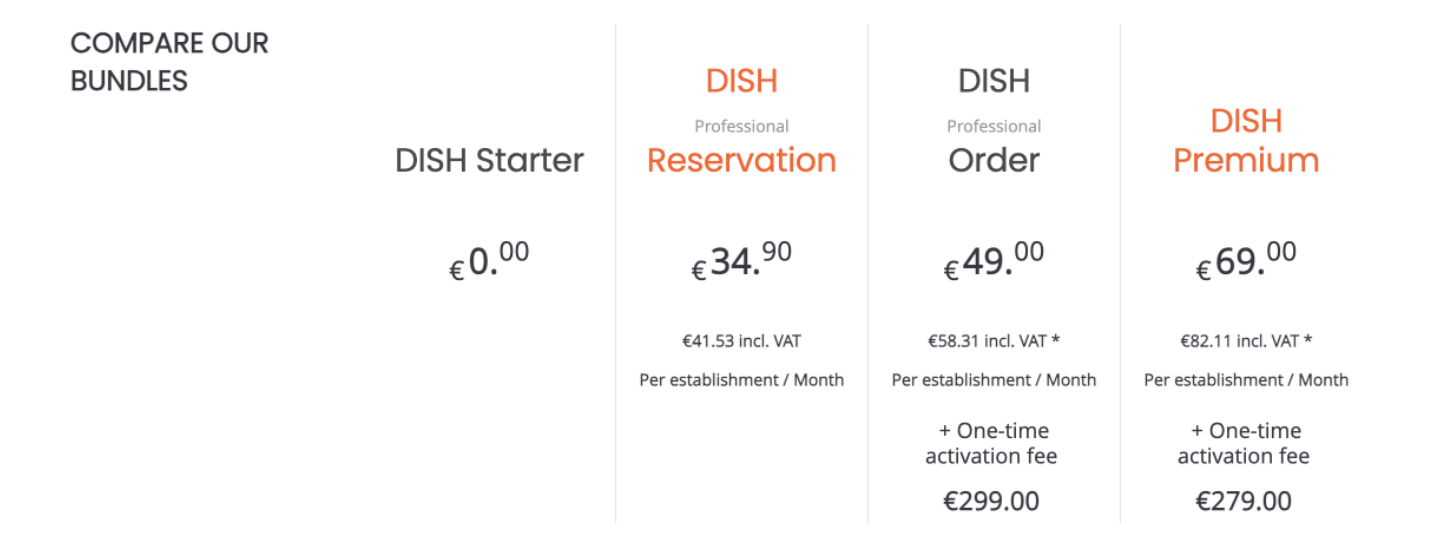

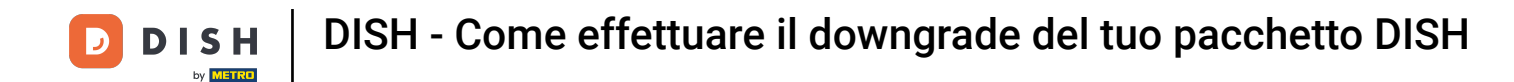

• Quindi seleziona il pacchetto a cui desideri effettuare il downgrade del tuo abbonamento attuale cliccando sul rispettivo pulsante Scegli.

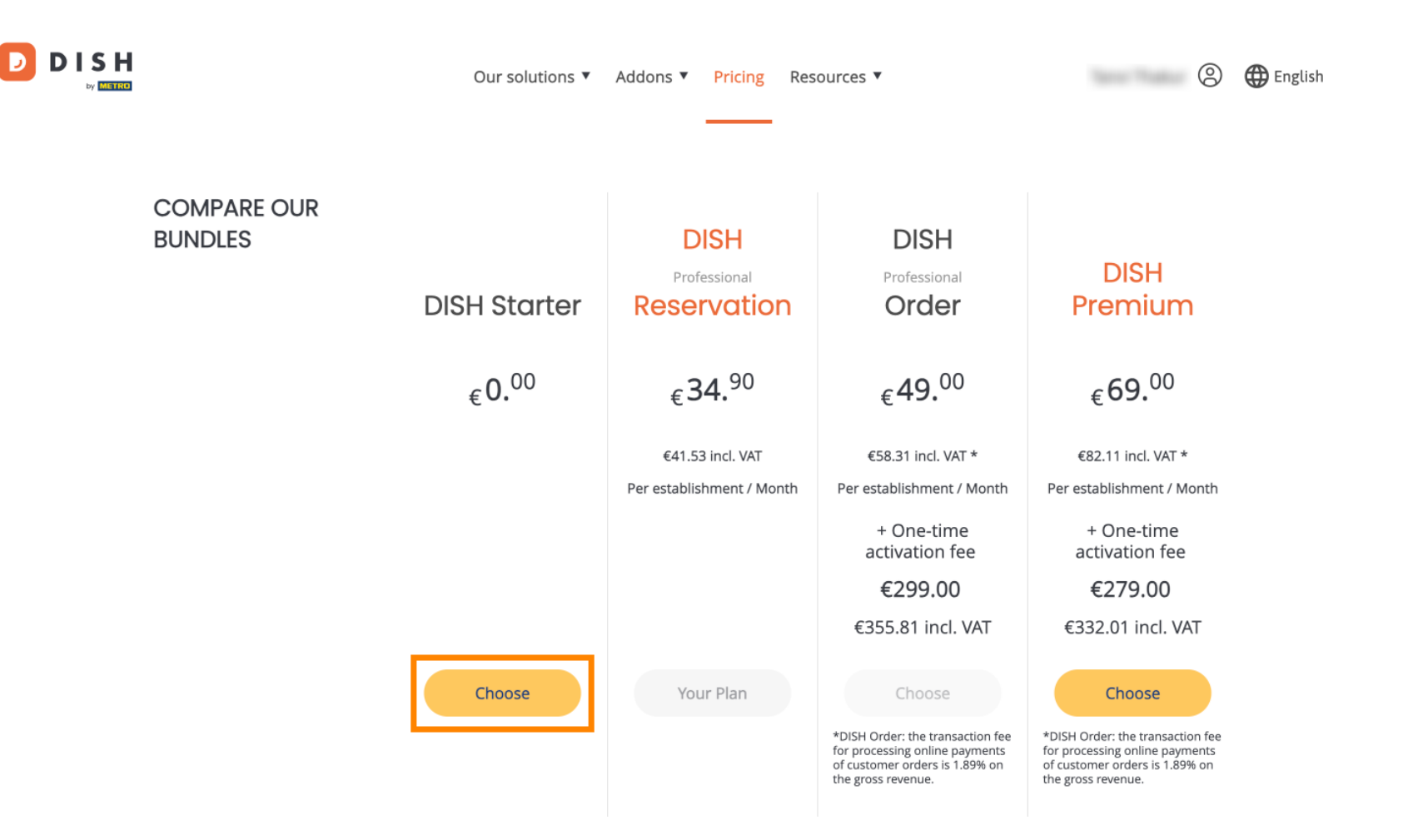

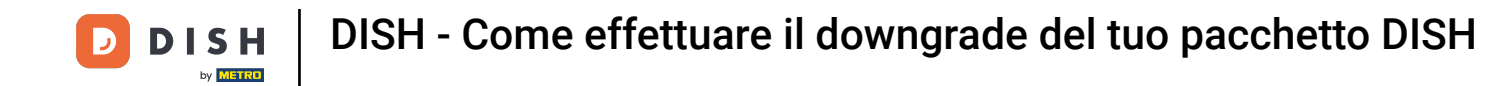

Poiché stai eseguendo il downgrade del tuo abbonamento, perderai alcune funzionalità. Pertanto, ti verrà chiesto di confermare l'operazione. Per farlo, inserisci "Conferma" nel campo di testo corrispondente .

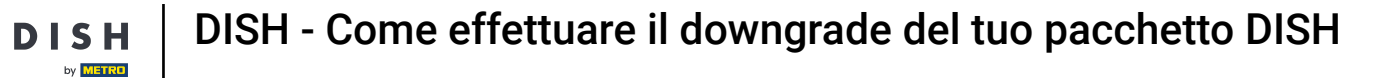

D

|           | Our solutions ▼ Addons ▼ Pricing Resources ▼                                                                                                    | 🙁 🌐 English                                                                                           |
|-----------|----------------------------------------------------------------------------------------------------|----------------------------------------------------------------------------------------------------|
| CO<br>BUI |                                                                                                    | ×                                                                                                    |
|           | Do you want to downgrade your subscription?<br>Are you sure? You will not be able to access your table plan and your guests will not be able to book a table<br>with Google. Please click on 'Learn more' to understand the features of your current plan.<br>Learn More<br>To downgrade, please type 'Confirm'<br>Type 'Confirm'                                                                                              | <b>m</b><br>)<br>π*                                                                                   |
|           | Please note that your subscription will be downgraded by the end of the current billing cycle. You'll lose all access to your current plan features once downgraded.                                                                                                    | / Month<br>Ie<br>ee                                                                                   |
|           | Cancel Confirm                                                                                                    | )<br>VAT                                                                                              |
|           | Choose     Your Plan     Choose       *DISH Order: the transaction fee<br>for processing online payments<br>of customer orders is 1.89% on<br>the gross revenue.     *DISH Order: the transaction fee<br>for processing online payments<br>of customer orders is 1.89% on<br>the gross revenue.     *DISH Order: the transaction fee<br>for processing online payments<br>of customer orders is 1.89% on<br>the gross revenue. | Choose<br>rder: the transaction fee<br>essing online payments<br>ner orders is 1.89% on<br>s revenue. |

# • Quindi fare clic su Conferma per procedere.

D

|        | Our solutions ▼ Addons ▼ Pricing Resources ▼                                                                                                    | 🙁 🌐 English                                                                                                  |
|--------|----------------------------------------------------------------------------------------------------|----------------------------------------------------------------------------------------------------|
| C<br>B | O<br>JI<br>Do you want to downgrade your subscription?<br>Are you sure? You will not be able to access your table plan and your guests will not be able to book a table                                                                                                    | ×                                                                                                    |
|        | with Google. Please click on 'Learn more' to understand the features of your current plan.<br>Learn More<br>To downgrade, please type 'Confirm'<br>Confirm                                                                                                    | ך<br>עד *                                                                                                    |
|        | Please note that your subscription will be downgraded by the end of the current billing cycle. You'll lose all access to your current plan features once downgraded. Cancel                                                                                                    | / Month<br>ee<br>)                                                                                           |
|        | Choose     Your Plan     Choose       *DISH Order: the transaction fee<br>for processing online payments<br>of customer orders is 1.89% on<br>the gross revenue.     *DISH Or<br>for processing online payments<br>of customer orders is 1.89% on<br>the gross revenue.     *DISH Or<br>for processing online payments<br>of customer orders is 1.89% on<br>the gross | VAT<br>Choose<br>rder: the transaction fee<br>essing online payments<br>mer orders is 1.89% on<br>s revenue. |

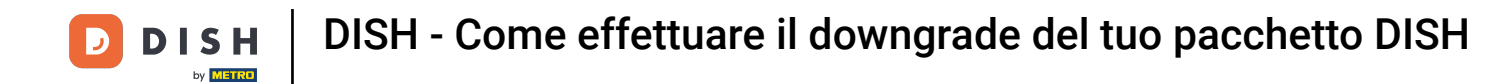

DISH

METRO

Una volta scelto un pacchetto DISH, è necessario verificare i dettagli della propria attività. È sufficiente modificare quelli non più aggiornati utilizzando i campi corrispondenti.

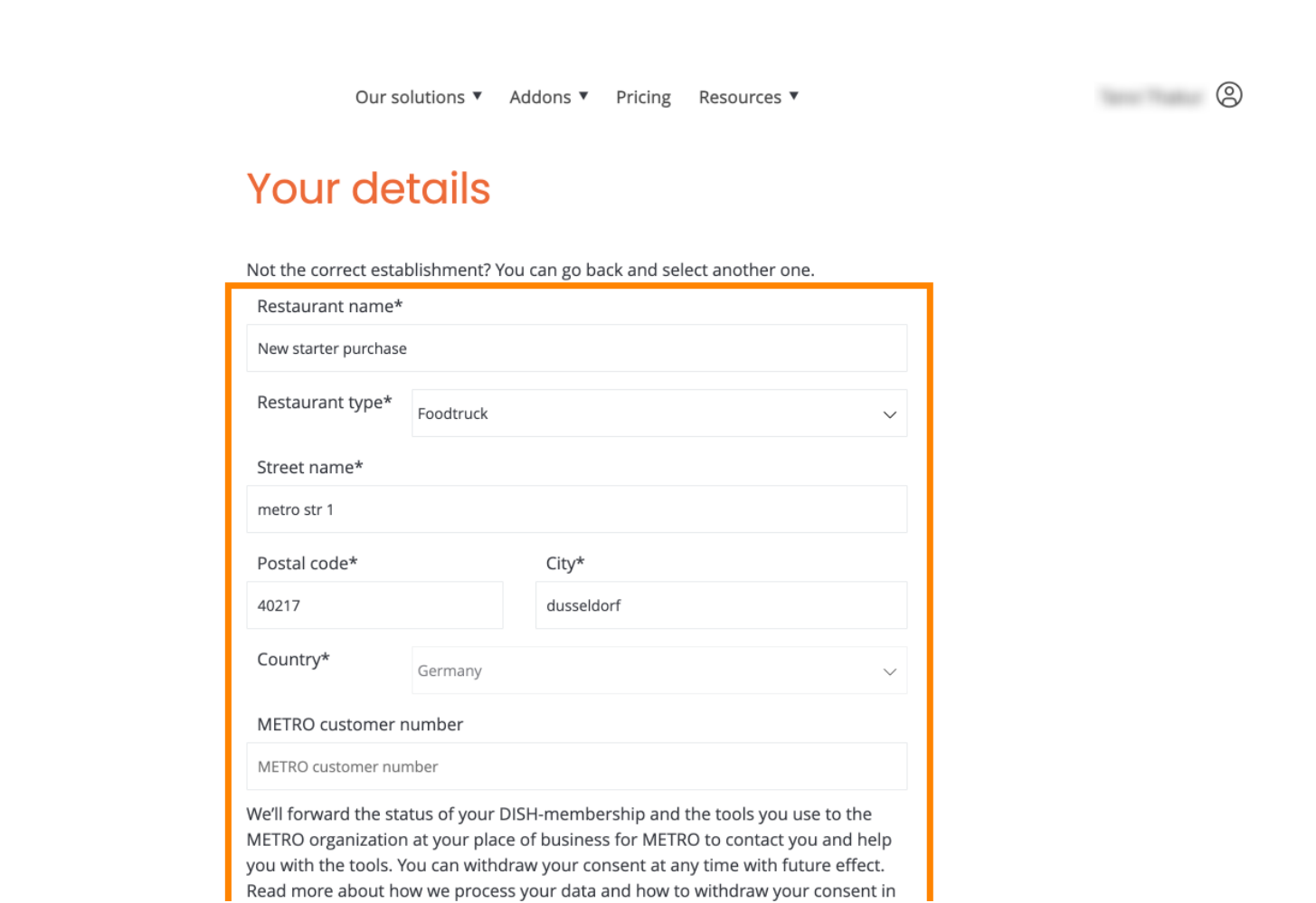

11 di 19

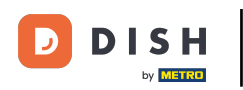

Lo stesso vale per le informazioni aziendali. Controllale e, se necessario, correggile utilizzando i campi corrispondenti .

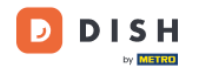

Our solutions ▼ Addons ▼ Pricing Resources ▼

8

#### **Company information**

| Company name*            |         |              |  |  |  |  |  |
|--------------------------|---------|--------------|--|--|--|--|--|
| test                     |         |              |  |  |  |  |  |
| Street name*             |         |              |  |  |  |  |  |
| metro str 1              |         |              |  |  |  |  |  |
| Postal code* City*       |         |              |  |  |  |  |  |
| 40217                    |         | dusseldorf   |  |  |  |  |  |
| Billing Email (Optional) |         |              |  |  |  |  |  |
| Enter the Billing Email  |         |              |  |  |  |  |  |
| Country*                 | Germany | $\checkmark$ |  |  |  |  |  |
| VAT number (Optional)    |         |              |  |  |  |  |  |
| DE VAT number (Optional) |         |              |  |  |  |  |  |

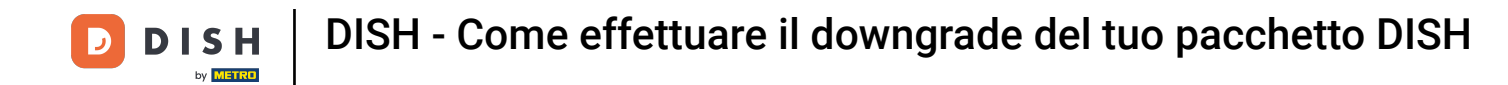

L'ultima informazione che devi controllare sono le informazioni del tuo cliente. Anche in questo caso, se devi correggerle, usa il codice corrispondente. campi .

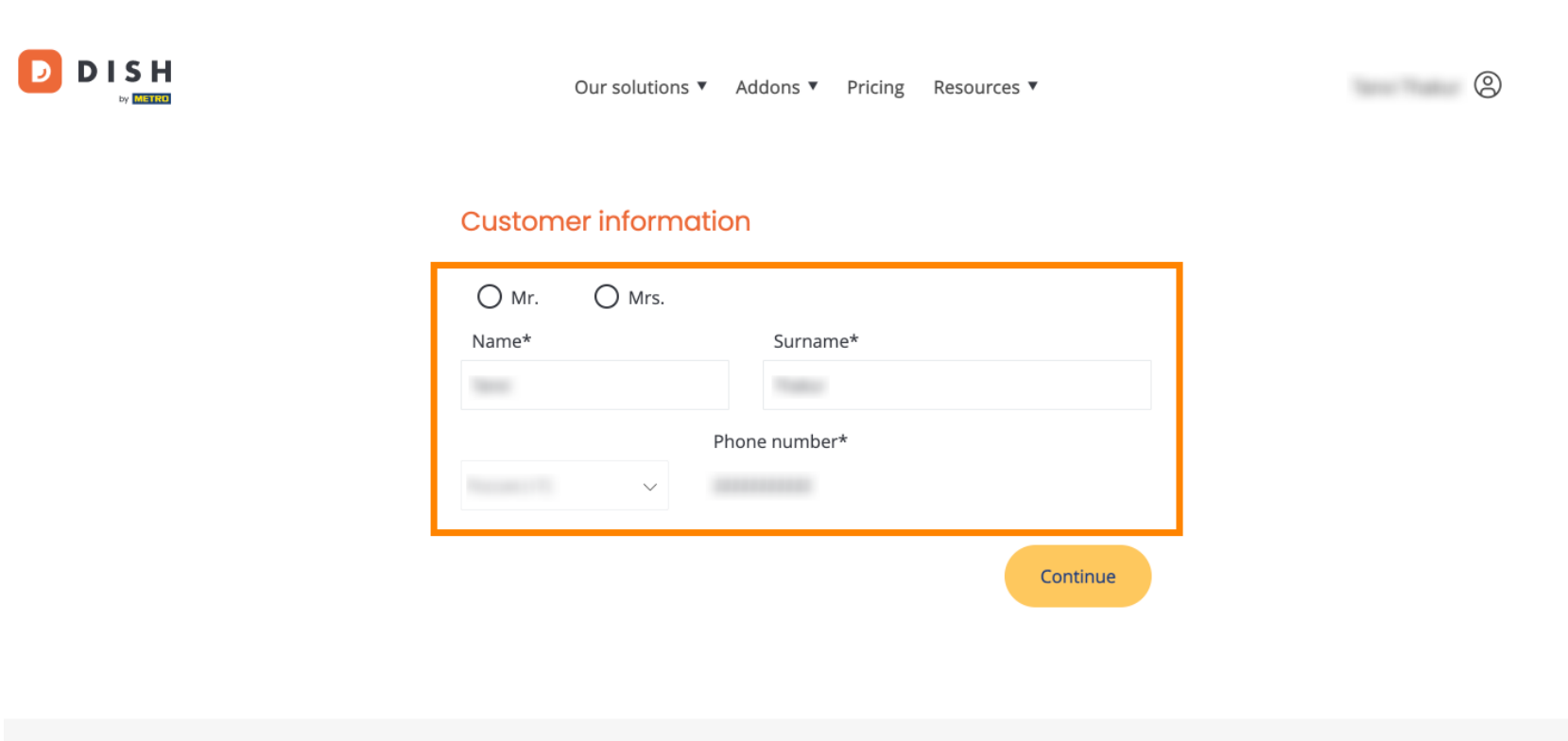

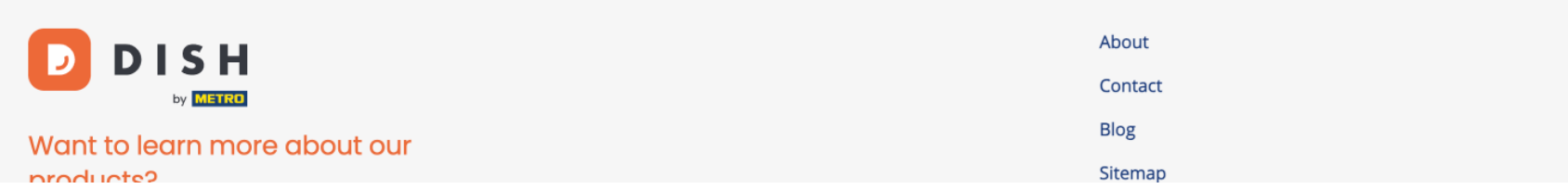

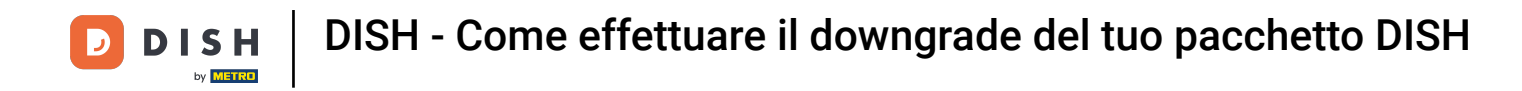

• Once you checked all your information, click on Continue to proceed.

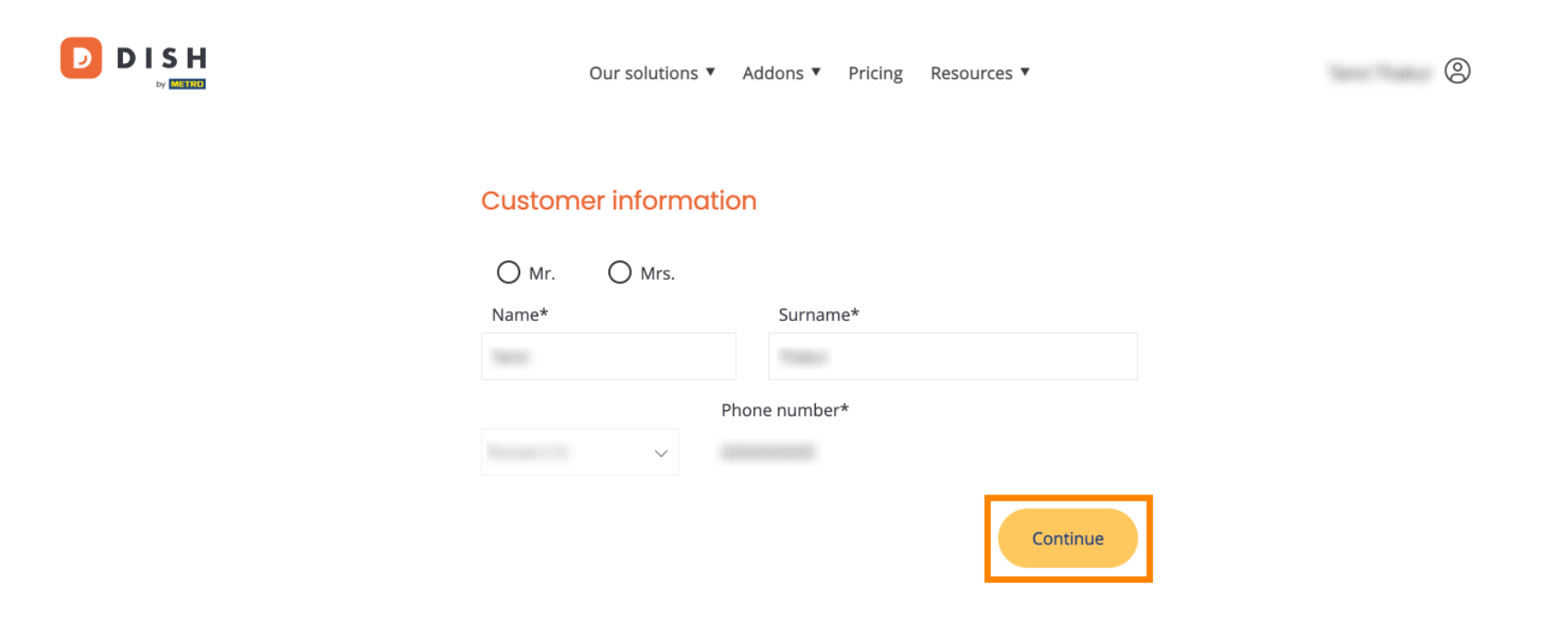

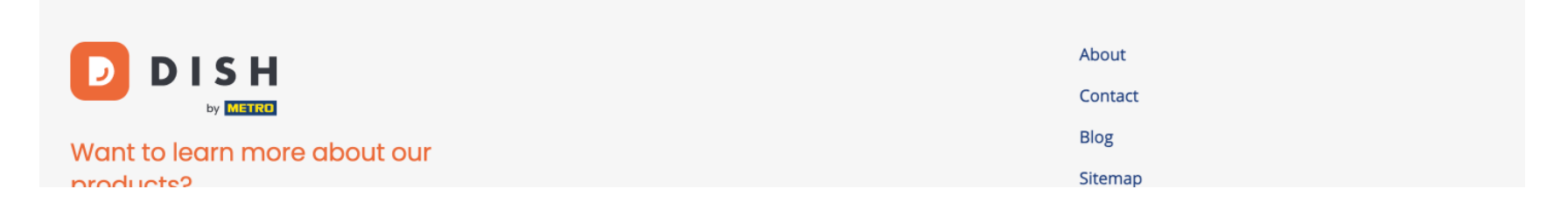

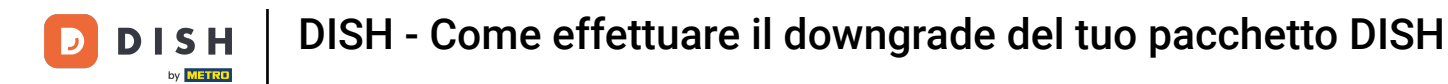

Verrà quindi visualizzato il riepilogo del tuo acquisto, così potrai esaminarlo.

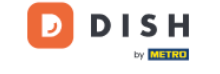

Our solutions ▼ Addons ▼ Pricing Resources ▼

### Your DISH purchase

Please review your order before placing your purchase.

|   | ITEMS                          |              | QTY                     | COMMITMENT PERIOD           | VAT (%)         | BILLING               | AMOUNT TO PAY |
|---|--------------------------------|--------------|-------------------------|-----------------------------|-----------------|-----------------------|---------------|
| Ō | DISH Starter<br>Plan (Downgrad | e)           | 1                       | 1 month                     | 0,00 € (19,00%) | 0,00 €<br>Every month | 000 €         |
|   | Activation ree                 | omo code     |                         |                             | 0,00 € (19,00%) |                       | 0,00€         |
|   | Net subtotal                   |              |                         |                             |                 |                       | 0,00€         |
|   | VAT Total                      |              |                         |                             |                 |                       | 0,00€         |
|   |                                |              |                         |                             | TO              | TAL AMOUNT<br>TODAY   | 0,00€         |
|   |                                | Please, cons | ider that any changes v | will be applied from 01/01/ | /2024.          |                       |               |

9

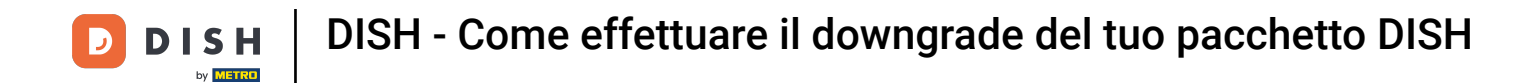

Dopo esserti assicurato che le informazioni siano corrette, accetta i termini e le condizioni e riconosci l'informativa sulla privacy spuntando la casella.

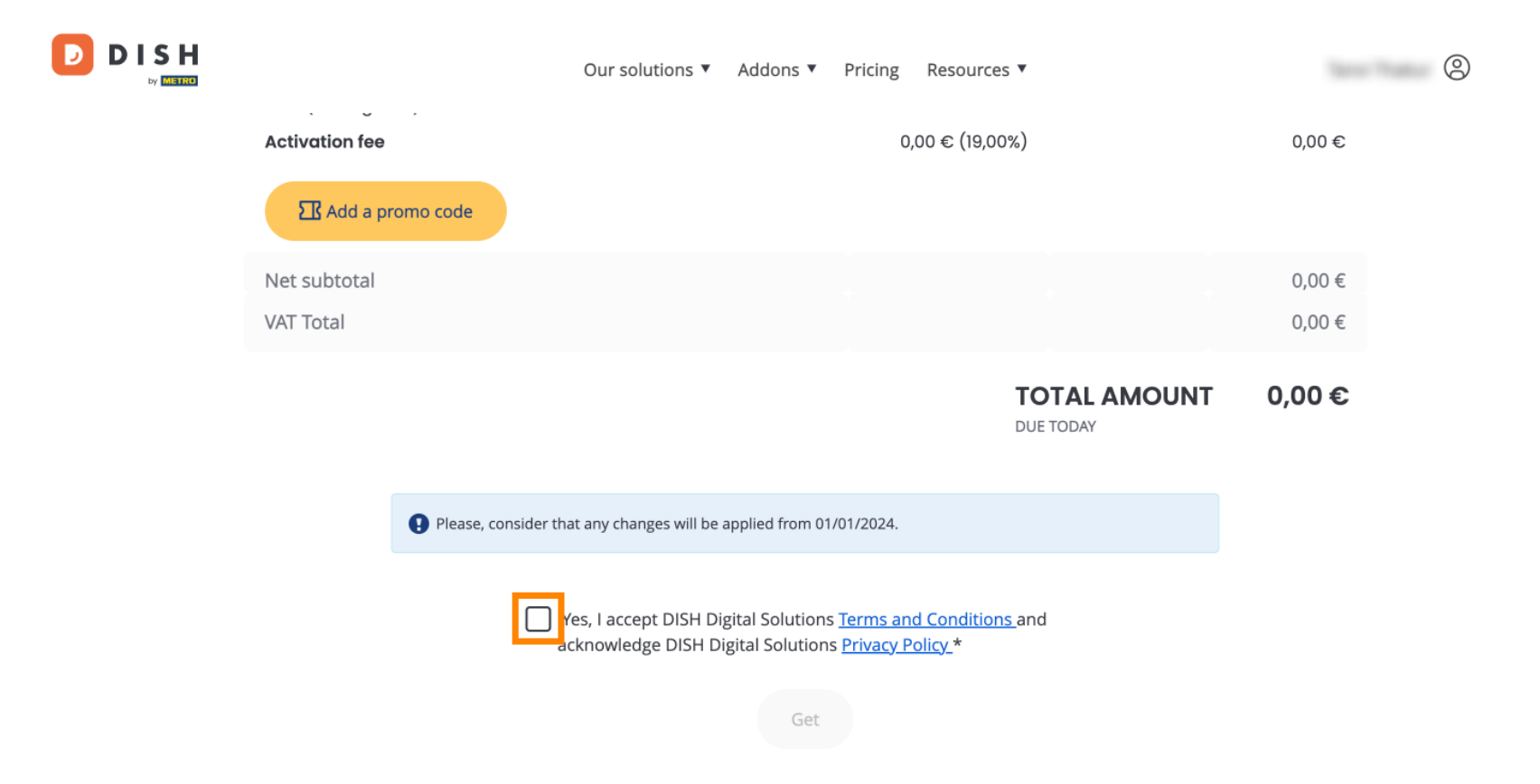

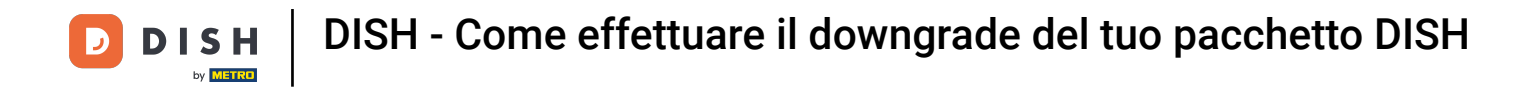

Per completare il downgrade del tuo abbonamento, clicca su Ottieni .

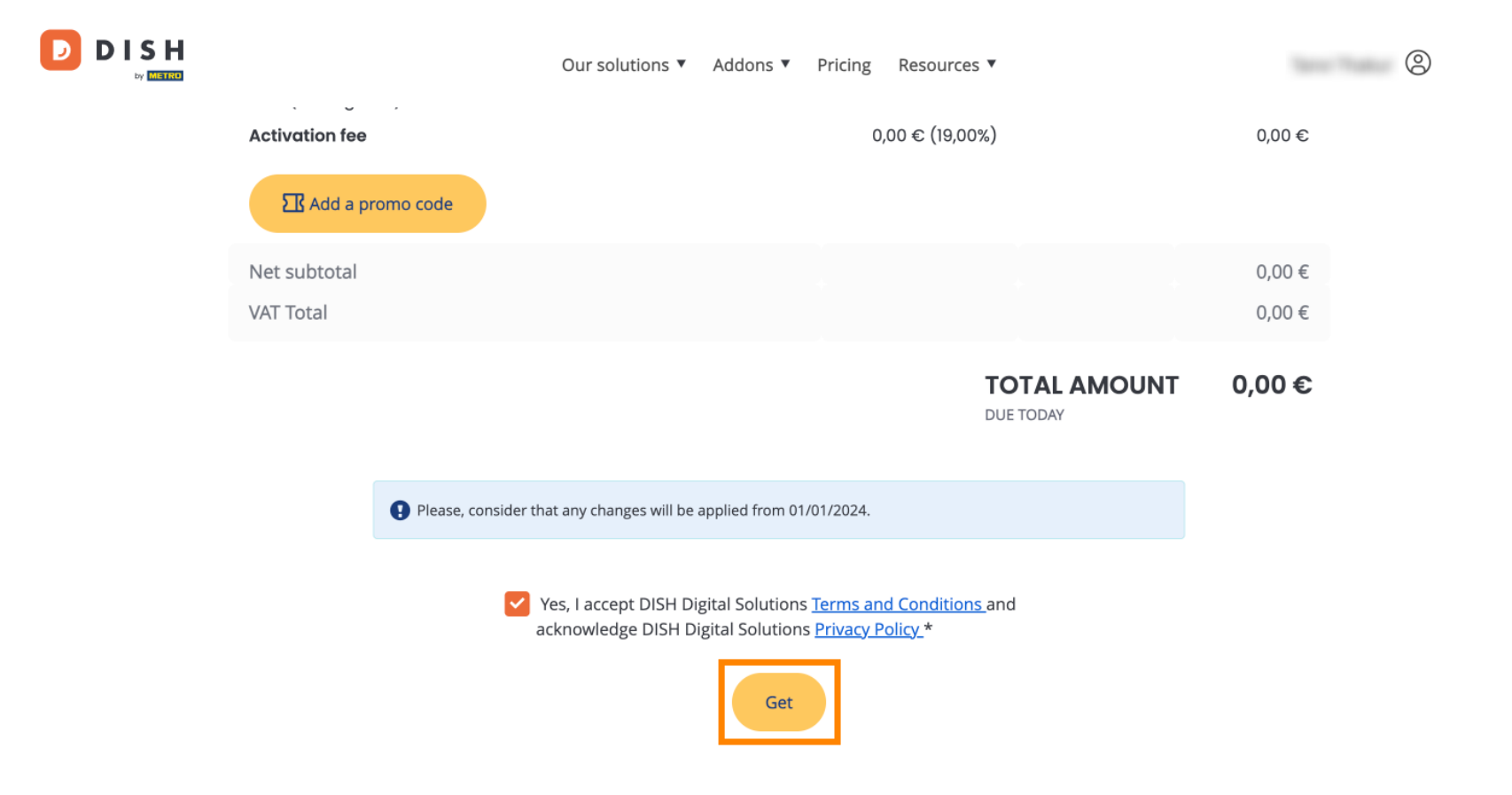

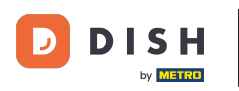

Ecco fatto. Hai completato il tutorial e ora sai come effettuare il downgrade del tuo pacchetto DISH.

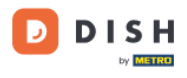

Our solutions ▼ Addons ▼ Pricing Resources ▼

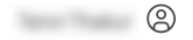

## Your order is ready

You should have received a confirmation email with all the information needed. Please keep it as a future reference. If you can't see it please check your spam folder.

**DISH Starter Plan** 

The change of your subscription will be processed on 01/01/2024

- DISH RESERVATION
- DISH WEBSITE
- DISH WEBLISTING

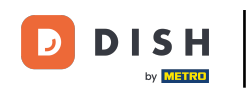

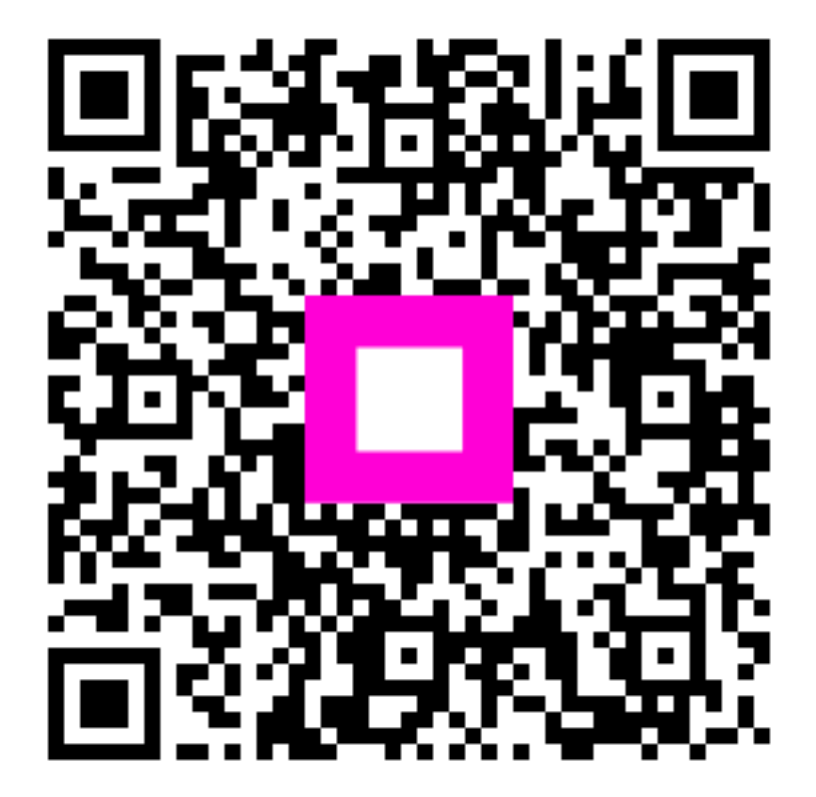

Scan to go to the interactive player